## HOW TO CHANGE INFOWEB PASSWORD

Note: At the first logon, you will be prompted to change the initial password. Subsequent password change can be done by followwing the steps below.

| View Million Cart Search History Clear Session Video Tutorials    Nome  Login  Cart  Search History  Video Tutorials    Search  Search  Search  Search    Login  ID Barcode No.*                                                                                                    | <b>STEP 1</b><br>Login in to Libary InfoWeb<br>Account. |
|----------------------------------------------------------------------------------------------------|---------------------------------------------------------|
| Image: Marked Marked | STEP 2                                                  |
| Lee Ka Sing                                                                                                    | Click on 'My Account' tab.                              |

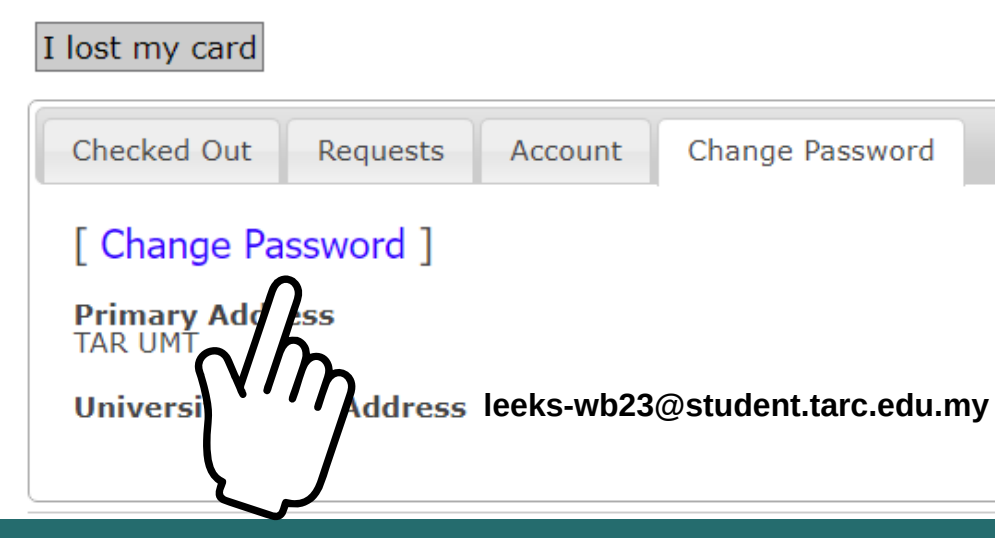

Under 'Change Password' sheet tab, click on the 'Change Password' link in the square bracket.

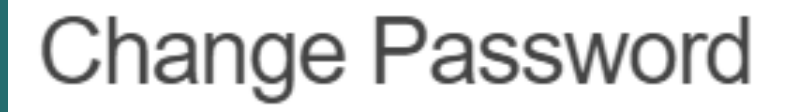

| Change Password    |
|--------------------|
| * Current Password |
|                    |
| * New Password     |
|                    |
| * Confirm Password |
|                    |
| Save               |
|                    |

## **STEP 3**

Enter your 'Current Password', 'New Password' and 'Confirm Password'.